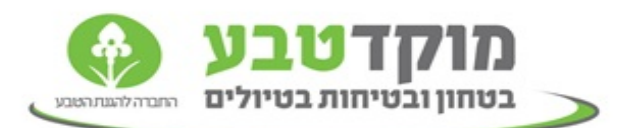

## עדכון אחראי טיול בפורטל האינטרנטי

| שלום,                                                                                                    |
|----------------------------------------------------------------------------------------------------|
| שימו לב כי מעתה ואילך ניתן לשנות את אחראי הטיול דרך האתר. כל                                                 |
| מתאם באפשרותו לערוך את אנשי הקשר בטיולים. כאשר יש שינוי                                                      |
| באחראי טיול על אחריותכם לשנות את הפרטים.                                                                     |
|                                                                                                    |
| <u>הנחיות לעדכון אחראי טיול :</u>                                                                            |
| יש להיכנס למערכת התיאום (תיאום טיולים-> מערכת תיאום ), לאחר                                                  |
| הזנת סמל המוסד ופרטי המתאם (שם ות.ז) במערכת, יש לבחור בקשה                                                   |
| +2                                                                                                    |
| עדכון -> אייקון עדכון אחראי טיול 🕒 .                                                                         |
|                                                                                                    |
| קאחר מכן יפתח חקון עדכון אחראי הטיוק.                                                                        |
| בחקון זו ניתן קעשות מסי אפשרויות :                                                                           |
|                                                                                                    |
| <ul> <li>לבחור אנשי קשר קיימים מתוך רשימת אנשי הקשר הקיימים בסמל עייי</li> </ul>                             |
| לחיצה על האייקור בחראיש קשר                                                                                  |
| <ul> <li>למחוה אחראי נוגול הינה עייו לחוצה על אינהון יימחהיי</li> </ul>                                      |
|                                                                                                    |
| ליצור אחראי טיול חדש ע״י לחיצה על אייקון ״צור חדש״ . בעת הכנסת אייקון ״צור חדש״ . בעת הכנסת אייקון ״צור חדש״ |
| איש קשר הודש יש ערוזיק :<br>1 שרו מלא                                                                        |
| בי סביקות.<br>2. מספר ת.ז בת 9 ספרות.                                                                        |
| <ol> <li>.3 טלפון נייד – יש להזין מספר ב-10 ספרות ללא מקף</li> </ol>                                         |
| 4. כתובת מייל תקינה ופעילה.                                                                                  |
| א נוע ללחוא ואל <i>יו</i> הותואי באיניהוו 5                                                                  |
|                                                                                                    |
| לאחר מכן יש ללחוץ על ייאישוריי                                                                               |
| <br>שימו לב לאחר מכו מופיעה הודעה באותו חלוו שאומרת שהעדכוו התקבל                                            |
| בהצלחה במס׳ הטיול.                                                                                           |
|                                                                                                    |
|                                                                                                    |